# Bertriebsprüfung Daten aufbereiten

## 1. TAR Export ausführen

Starten Sie die Kasse. Aus dem Menu Satmmdaten rufen Sie den TAR Export auf.

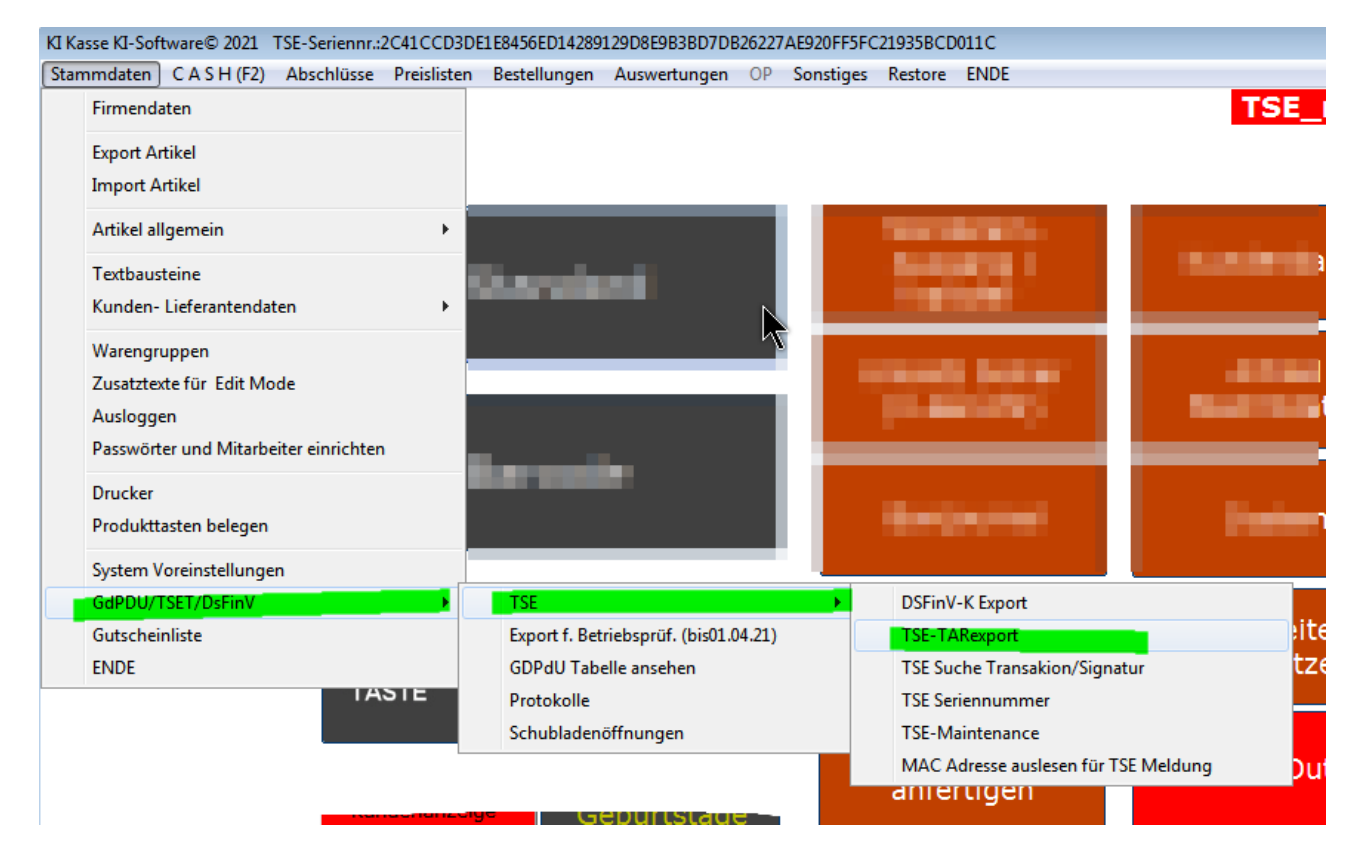

Sie sehen folgendes Bild.

Klicken Sie auf TAR Export ausführen, der Button färbt sich solange rot, bis der Export ausgeführt ist, danach wird er wieder blau.

Hinweis: Der Export kann bis zu 15 Minuten dauern.

Der Export befindet sich im Arbeitsverzeichnis C:\KASSE\_EU\TAR-Export\Datum

| 🛱. TAR Export / Signatursuche 🛛 🛋                          |
|------------------------------------------------------------|
| Die TAR Daten werden in diesem \<br>C:\Kasse_EU\TAR-Export |
| Tar Export ausführen                                       |
| TSE Status                                                 |
| Public Key                                                 |
|                                                            |

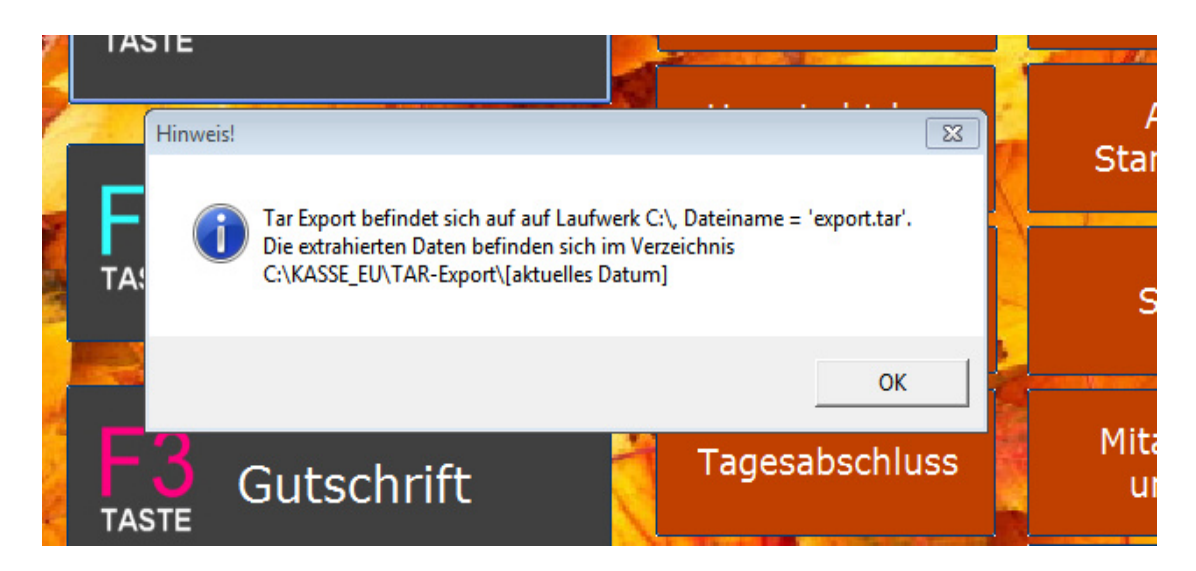

Sie sehen folgendes Bild. Es können mehrere tausend Einträge sein.

| TAR Export / Signatursuche                                                                                                    |           |
|----------------------------------------------------------------------------------------------------|-----------|
| TAR Export                                                                                                    |           |
| Die TAR Daten werden in diesem Verzeichnis erstellt.<br>C:\Kasse_EU\TAR-Export\                                                                                                    |           |
| Tar Export ausführen                                                                                                    |           |
| TSE Status                                                                                                    |           |
| Public Key                                                                                                    |           |
| 2c41ccd3de1e8456ed14289129d8e9b3bd7db26227ae920tf5fc21935bcd011c_X509.pem           Unixt_172_5ig-65532_Log_Sys_Initialize.log           Unixt_1714037825_Sig-6533_Log_Sys_UpdateTime.log           Unixt_1714037825_Sig-6533_Log_Sys_UpdateTime.log           Unixt_1714037825_Sig-6533_Log_Sys_UpdateTime.log           Unixt_1714037825_Sig-6533_Log_Sys_UpdateTime.log           Unixt_1714037826_Sig-6533_Log_Sys_UpdateTime.log           Unixt_1714037885_Sig-6533_Log_Sys_UpdateTime.log           Unixt_1714037845_Sig-6533_Log_Sys_UpdateTime.log           Unixt_1714037914_Sig-6533_Log_Sys_UpdateTime.log           Unixt_1714037914_Sig-6543_Log_Sys_UnblockUser.log           Unixt_1714037915_Sig-6541_Log_Tra.No-1_Statt_Client-KXR10F.log           Unixt_1714037915_Sig-6541_Log_Tra.No-1_Statt_Client-KXR10F.log           Unixt_1714037945_Sig-6541_Log_Tra.No-2_Statt_Client-KXR10F.log           Unixt_1714037945_Sig-6541_Log_Tra.No-2_Statt_Client-KXR10F.log           Unixt_1714037945_Sig-6541_Log_Tra.No-2_Statt_Client-KXR10F.log           Unixt_1714037945_Sig-6541_Log_Tra.No-2_Statt_Client-KXR10F.log           Unixt_1714037945_Sig-6541_Log_Tra.No-2_Statt_Client-KXR10F.log           Unixt_1714037945_Sig-6545_Log_Tra.No-2_Statt_Client-KXR10F.log           Unixt_1714037945_Sig-6545_Log_Tra.No-2_Statt_Client-KXR10F.log           Unixt_1714037945_Sig-6545_Log_Tra.No-2_Statt_Client-KXR10F.log           Unixt_1714037945_Sig-6545_Log_Tra.No-2_Statt_Client-KXR10F.log | Schließen |
|                                                                                                    |           |
| <                                                                                                    |           |
|                                                                                                    |           |

Das ist nun erledigt.

Nach Abschluss des DSFin Exports kopieren Sie diesen gesamten diesen aktuellen TAR Export mit dem Verzeichnis des Exports auf einen USB Stick.

Klicken Sie auf Schließen.

Folgende Frage erscheint:

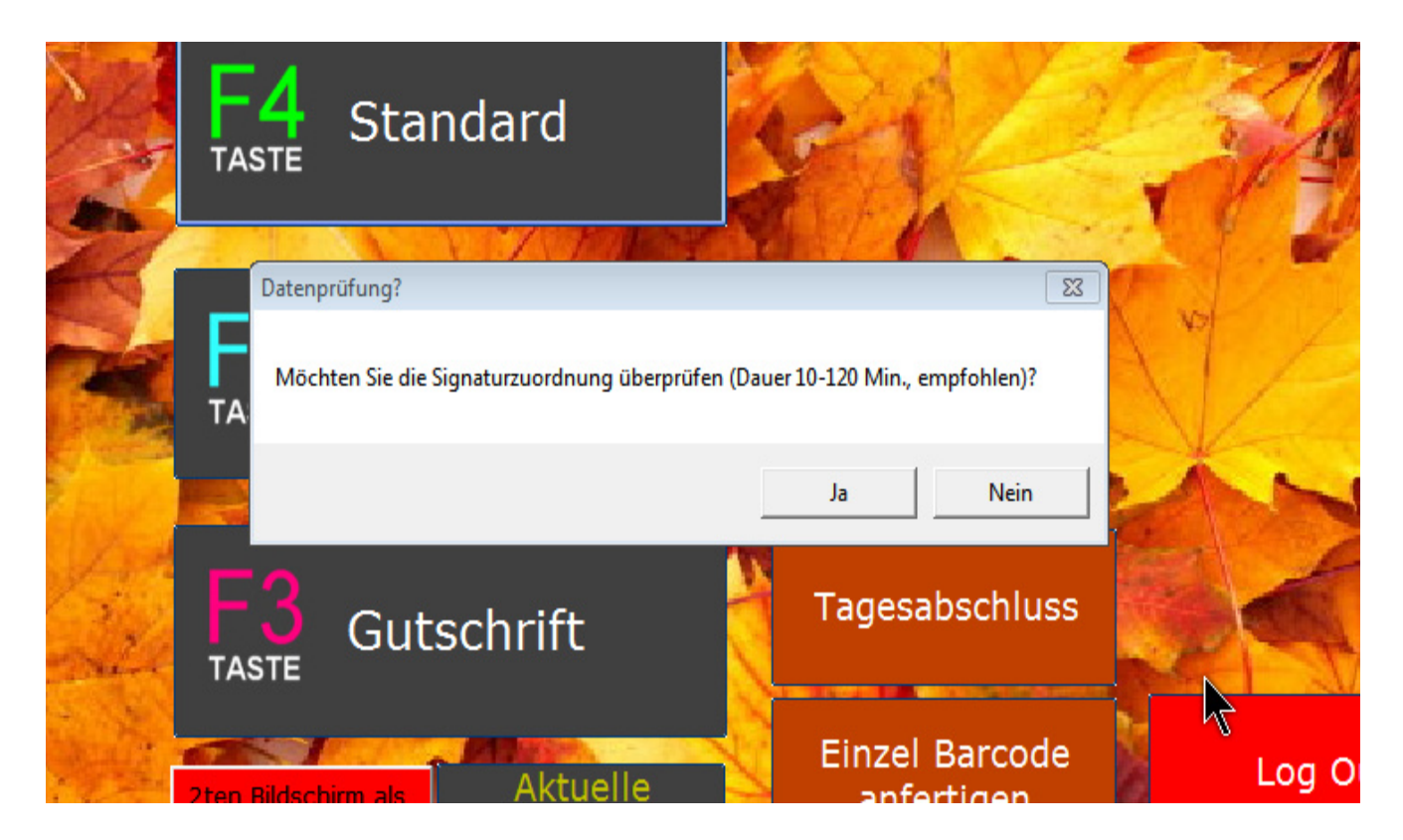

Sollten Sie nicht regelmäßig die angebotenen und kostenlosen Servicepacks unter https://ki-software.de/treiber-tools/updates/index.htm installiert haben, empfehlen wir die Signaturen zu überprüfen. Andernfalls klicken Sie auf Nein.

Bei "Ja" erfolgt eine länger andauernde Prüfung (bis zu 120 Minuten). Es erscheint folgendes Bild:

|                                                                                            | TSE Tool<br>00000->27<br>00001->39<br>00002->47<br>00002->57 | TSE Karte wird ausgelesen, bitte<br>um etwas Geduld<br>Bearbeite Eintrag 69<br>Beenden |  |  |  |  |
|--------------------------------------------------------------------------------------------|--------------------------------------------------------------|----------------------------------------------------------------------------------------|--|--|--|--|
| Kassenbeleg-V1<br>Kassenname: KXR10F<br>Payload: Beleg^15.00_0.00_0.00_0.00_2.00^17.00:Bar |                                                              |                                                                                        |  |  |  |  |

Warten Sie ab, bis die TSE Karte komplett ausgelesen wird. Dies kann bis zu 120 Minuten dauern, normalerweise liegt die zeit darunter. Brechen Sie das nicht ab.

Klicken Sie dann auf "Beenden". Das Hauptmenu erscheint.

Es folgt Schritt 2, das Erstellen der DSFin-V-K Exportdateien.

Klicken Sie auf: Stammdaten – GdPDU/TSET/DsFinV - TSE – DSFinV-K Export

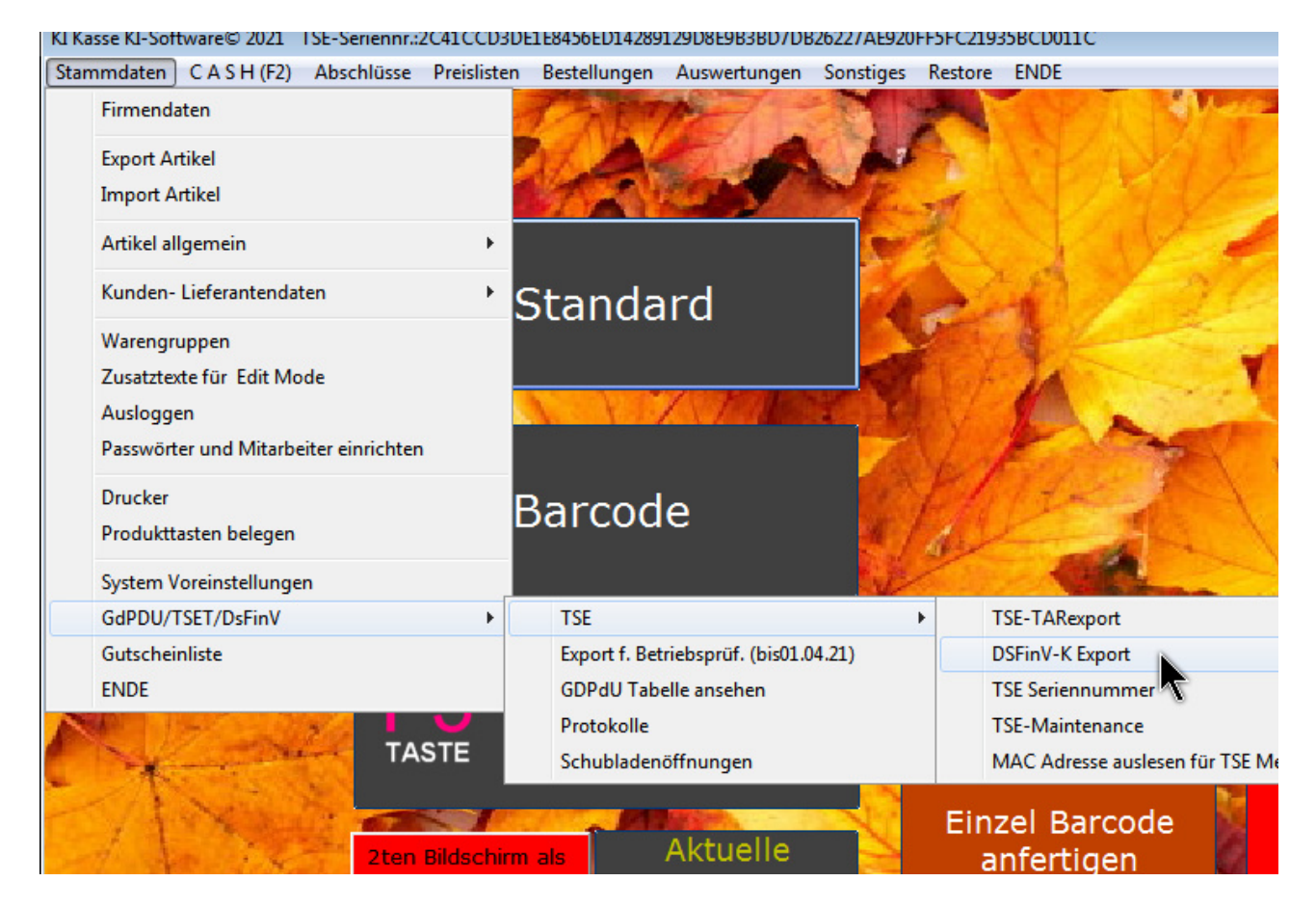

Es kommt eine Frage auf den erledigten TAR Export. Falls Sie das (empfohlener Weise) inkl. Signaturüberprüfung gemacht haben, bestätigen Sie mit "ja".

| Ort                                        |                                                                                                    | datapayment.csv    | tr                                                                                             | ansactions_tse.csv |
|--------------------------------------------|----------------------------------------------------------------------------------------------------|--------------------|------------------------------------------------------------------------------------------------|--------------------|
| (                                          | Achtung wichtig!                                                                                                    |                    | 23                                                                                             | tse.csv            |
| FÜR EXPORT !!<br>HTIG FÜR EXPOR<br>se<br>e | Bitte zuerst den TAR-Export ausf<br>aktuelle Anleitung und das aktu<br>https://ki-software.de/treiber-to<br>downloaden und installieren, u<br>Sie den TAR Export ausführen, d<br>Daten gem. dem letzten Service<br>Haben Sie das erledigt? | ie<br>oevor<br>TSE | vat.csv<br>shpointclosing.csv<br>location.csv<br>nsactions_vat.csv<br>1234<br>1234<br>in: 9876 |                    |
| 0 Nr. let:<br>(assen TSE                   |                                                                                                    |                    | Nein                                                                                           |                    |
| ei aus TAR-Export)                         | )                                                                                                    |                    |                                                                                                |                    |

Nach "Ja" erscheint folgender Hinweis:

| -                                      | datapayment.csv                                                                                                    | transactions_tse.csv |                                             |  |  |
|----------------------------------------|----------------------------------------------------------------------------------------------------|----------------------|---------------------------------------------|--|--|
|                                        | itemamounts.csv                                                                                                    | tse.csv              |                                             |  |  |
|                                        | lines vat.osv                                                                                                    |                      | vat.csv                                     |  |  |
| R EXPORT !! Achtung wichtig!           |                                                                                                    | 23                   | hpointclosing.csv                           |  |  |
| FÜR EXPOR<br>TAR Export<br>Daten zur V | aten von der TSE Karte liegen noch nicht vor! Bitte zu<br>ausführen, damit der DSFinV-K-Export die ausgeleser<br>'erfügung hat! | erst den<br>nen TSE  | location.csv Isactions_vat.csv 12345 123456 |  |  |
|                                        |                                                                                                    | <u>ok</u>            | n: 98765                                    |  |  |
| 0 Nr. letzter 2-Bericht                |                                                                                                    |                      |                                             |  |  |
| en TSE                                 |                                                                                                    |                      |                                             |  |  |

Nachdem Sie das Export-Verzeichnis (grüner Pfeil) mit DOPPELKLICK geklickt haben, wird die PEM Headline in das obere Feld kopiert und ausgelesen (Folgebild). (Bei Getränkeversion C:\DRINK\_EU\...)

| -   |                                                                                     |                                                                                                    | _ |
|-----|-------------------------------------------------------------------------------------|----------------------------------------------------------------------------------------------------|---|
| ĺ   | 🖏 DSFin-V-K                                                                         | 8                                                                                                    |   |
| l r | - Zertifikat auswählen                                                              |                                                                                                    |   |
|     | Wählen Sie hier die                                                                 | *.pem Datei des letzten TAR Exportes aus.                                                                      |   |
|     | 1. Wählen Sie aus<br>Laufwerk:Werzeichnis hier das<br>Datum Ihres eben ausgeführten | 2. Starten Sie die Zertifikatsauslesung Ihrer TSE pluspem Dateikennung mit Doppelklick                         |   |
| L   | TAR Exportes aus                                                                    | 588/128368383861282333965153565151666ber eUdade1336566513de5e65176_A503.pem                                    |   |
|     | C:\<br>MASSE_EU<br>TAR-Export                                                       | Zertifikate des TAR Exports 1-5                                                                                |   |
|     | ₹ <u>21-03-24</u> <sup>™4</sup>                                                     |                                                                                                    |   |
|     |                                                                                     | Das Zertikat beinhaltet 3242 Zeichen, wird in 3 Blöcke aufgeteilt und der DSFin-V-K (tse.csv) Datei zugewiesen |   |
|     | · `                                                                                 | ОК                                                                                                    |   |

#### Sie erhalten folgende Meldung:

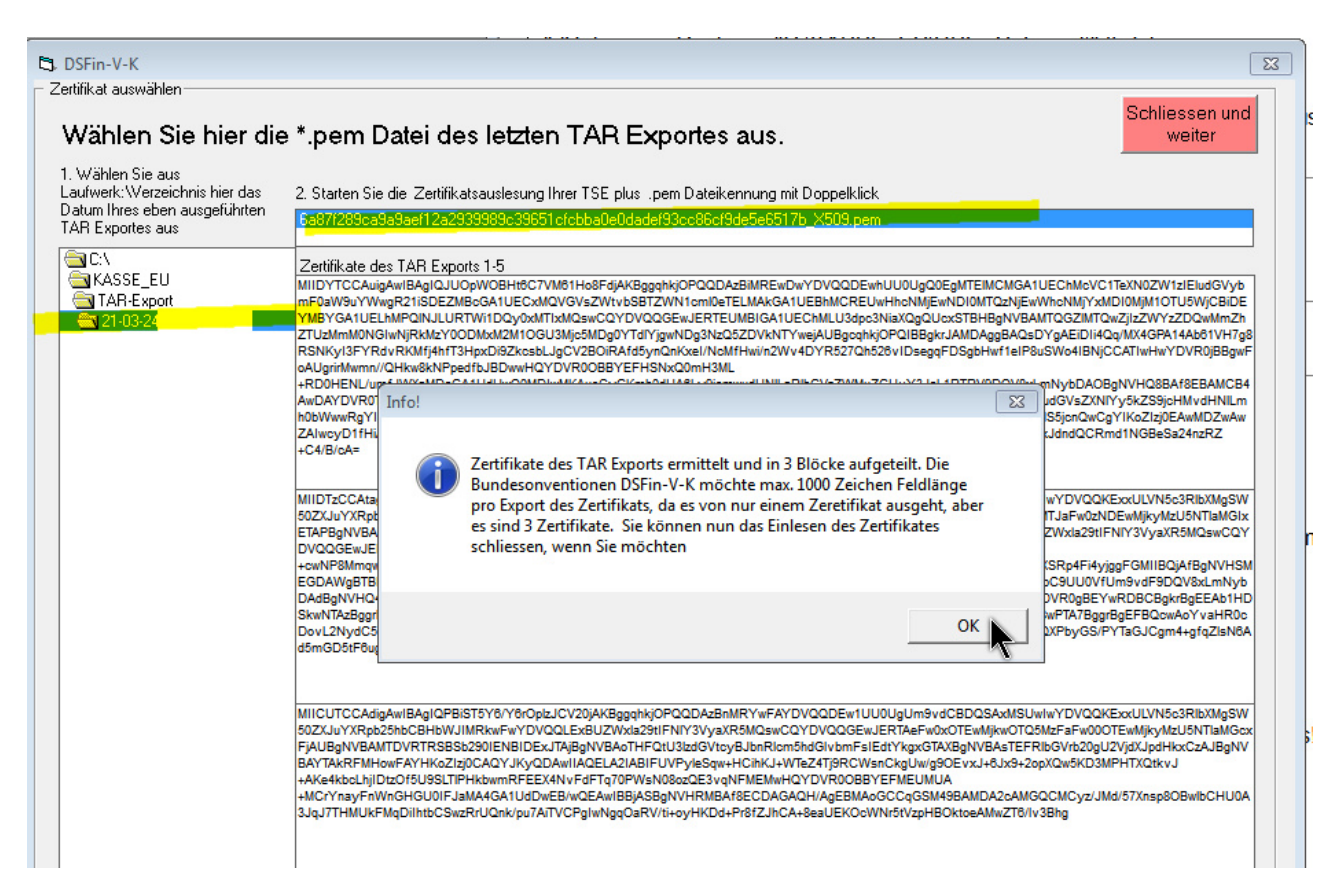

Jetzt klicken Sie auf Schließen.

### 2. Erstellen der DSFin-V-K Exportdateien

Kontrollieren Sie das Prüfungsjahr und klicken Sie auf "Starte Export".

Es werden nun 20 csv- Tabellen gemäß DsFin-V-K Vorlage angefertigt! (Hinweis: Wir haben in dem Originalunterlagen der DsFin-V-K. 2.0 des BFM mehrere Fehler gefunden. Auch der QR Code der Signatur war ungültig)

| 🖏 DSFin-V-K                                                                                                    |             |                        |                                              |                     |                                    |                                   |                              | 8                      |
|----------------------------------------------------------------------------------------------------|-------------|------------------------|----------------------------------------------|---------------------|------------------------------------|-----------------------------------|------------------------------|------------------------|
| DSFInV-k<br>Notwendige Abschlussdate                                                                                 | en. Hinweis | E Bitte darauf acht    | Forr<br>en, dass AL                          | nula<br>LE Felder a | usgefüllt sind.                    | Prüfungsjahr                      | Starte Export s<br>csv - Dat | ämtlicher<br>eien Info |
| Firmenname <sup>2 3</sup>                                                                                            | ki-softwa   | are                    |                                              |                     | allocatio                          | n_groups.csv                      | referenc                     | es.csv                 |
| Inhaber <sup>2 3</sup>                                                                                               | inhaber     |                        |                                              |                     | busine                             | esscases.csv                      | slave:                       | .CSV                   |
| Strasse <sup>2 3</sup>                                                                                               | Strasse     |                        |                                              |                     | casn_pe                            | I_cultericy.csv                   | subiten                      | 15.054                 |
| PLZ 2 3                                                                                                    | PLZ         |                        |                                              |                     | cash                               | register.csv                      | transactio                   | ons.csv                |
| Ort <sup>2</sup> <sup>3</sup>                                                                                        | Ort         |                        |                                              |                     | datap                              | ayment.csv                        | transaction                  | s_tse.csv              |
| Bankkonto 2 IBAN                                                                                                    |             |                        |                                              |                     | itema                              | mounts.csv                        | tse.c                        | sv                     |
| BankBlz 2                                                                                                    |             | Bisher alles pla       | nmäßig!                                      |                     |                                    | 8                                 | vat.e                        | SV                     |
| Steuernummer WICHTIG                                                                                                 | FÜR EXP     | ORT                    |                                              |                     |                                    |                                   | cashpointe                   | osina.csv              |
| 421421421421                                                                                                    |             | Tabelle alloc          | ocation groups say geschrieben OK für weiter |                     |                                    |                                   |                              |                        |
| USt.ID Numer (EU) WIC                                                                                                | HTIG FÜR    | EXI                    | ution_group.                                 | seav gesenne        | ben, oktai weitei                  | ·                                 |                              | n.usv                  |
| 797979789789789                                                                                                    |             |                        |                                              |                     |                                    |                                   | transaction                  | s_vat.csv              |
| Markenbezeichnung Kas                                                                                                |             |                        |                                              | QK                  | 547384                             | PIN:                              | 12345                        |                        |
| Modellhezeichnung Kass                                                                                               | эс<br>6     |                        |                                              |                     |                                    | 1                                 | PUK:                         | 123456                 |
| Softwareversion Kasse                                                                                                |             | KasseErise             | r 7                                          | KASSE ID            | 8146a                              | KXR10F                            | Time Admin:                  | 98765                  |
| SoftwareRelease Kasse                                                                                                |             | 6.00.19q               | <u>–</u><br>Z-                               | Erstellung          | 2024-0                             | 4-25T12:00:02                     |                              |                        |
| POS_TERMINAL_ID                                                                                                    | 0           | Nr. letzter Z-Be       | richt                                        | 0 L                 | etzte BON_ID                       | 6                                 |                              |                        |
| TSE Seriennummer der I                                                                                               | Kassen TS   | SE                     |                                              |                     |                                    |                                   |                              |                        |
| 2C41CCD3DE1E8456ED14289129D8E9B3BD7DB26227AE920FF5FC21935BCD011C                                                     |             |                        |                                              |                     |                                    |                                   |                              |                        |
| TSE PublicKey                                                                                                    |             |                        |                                              |                     |                                    |                                   |                              |                        |
| BFfNMeWHaXOzfyvCqt8L8oFSSHsiA83SGG6YZ9yjwYWTHt/M8fMDfSe2n0O6aQGkxC/AkHBems3SIJfcxSYH3kogGiNc8ASbuleR4+4W7bVrHDIRHDIa |             |                        |                                              |                     |                                    |                                   |                              |                        |
| TSE_Zertifikat (.pem-Datei aus TAR-Export)BEGINCERTIFICATE                                                           |             |                        |                                              |                     |                                    |                                   |                              |                        |
| SerienNr. Kasse (MAC)<br>Ew 1UU0UgVGVzdCBDQSAxMSUwIwYDVQQKExxULVN5c3RlbXMgSW50ZXJuYXRpb25hbCBHb                      |             |                        |                                              |                     |                                    |                                   |                              |                        |
| Agentur_ID 0 WJIMRkwFwYD\                                                                                            |             |                        |                                              | WYDVQQLE:           | BUZWxla29tIF                       | NIY3VyaXR5MQsw(                   | QYDVQQGEwJERTA               | eFw0xOTExMT            |
| Durchschnittsatz (§ 24 Abs. 1 Nr. 3 US                                                                               | e 10,5      | 2XNDEZN11<br>CzAJBaNVB | AYTAkRFMR                                    | EWDWYDVOOK          | amiGEMRGWEGYDV<br>EwhTd2lzc2jpdDFj | QQUEW9CU0ktRFN<br>MEcGA1UEAxNAMzI |                              |                        |
| Durchschnittsatz (§ 24 Abs. 1 Nr. 3 US                                                                               | (G)         | 5,5                    |                                              |                     |                                    |                                   |                              |                        |

Sie erhalten danach einen Hinweis wo die Daten zu finden sind, bei Getränkeversion "C:\ DRINK\_EU\..."

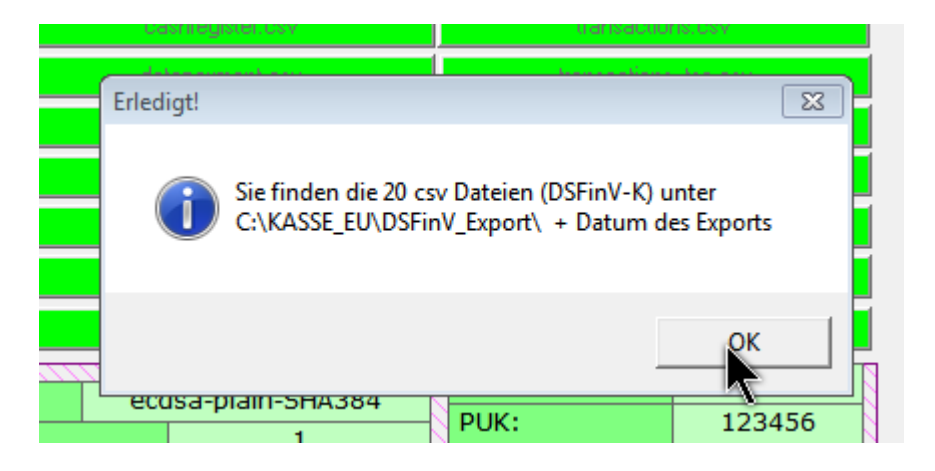

#### $C:\&ASSE\_EU\&DSFinV\_EXPORT\&2021-04-25\&2021$

|                                                                   | 1-04-2 | 5 • 2021              |              |       |
|-------------------------------------------------------------------|--------|-----------------------|--------------|-------|
| Detri Brochetter Anzielte Estern 2                                |        |                       |              |       |
| Datei Bearbeiten Ansicht Extras (                                 |        |                       |              |       |
| Organisieren ▼ In Bibliothek aufnehmen ▼ Freigeben für ▼ Neuer Or | dner   |                       |              |       |
|                                                                   | *      | Name                  | Тур          | Größe |
| a facilitation for                                                |        | allocation_groups.csv | CSV-Datei    | 1 KB  |
|                                                                   |        | businesscases.csv     | CSV-Datei    | 1 KB  |
|                                                                   |        | cash_per_currency.csv | CSV-Datei    | 1 KB  |
|                                                                   |        | ashpointclosing.csv   | CSV-Datei    | 1 KB  |
|                                                                   |        | ashregister.csv       | CSV-Datei    | 1 KB  |
|                                                                   |        | datapayment.csv       | CSV-Datei    | 1 KB  |
|                                                                   | =      | Index.xml             | XML-Dokument | 71 KB |
|                                                                   |        | itemamounts.csv       | CSV-Datei    | 1 KB  |
|                                                                   |        | 📋 lines.csv           | CSV-Datei    | 3 KB  |
|                                                                   |        | lines_vat.csv         | CSV-Datei    | 2 KB  |
|                                                                   |        | location.csv          | CSV-Datei    | 1 KB  |
|                                                                   |        | pa.csv                | CSV-Datei    | 1 KB  |
|                                                                   |        | payment.csv           | CSV-Datei    | 1 KB  |
|                                                                   |        | references.csv        | CSV-Datei    | 1 KB  |
|                                                                   |        | slaves.csv            | CSV-Datei    | 1 KB  |
|                                                                   |        | subitems.csv          | CSV-Datei    | 1 KB  |
|                                                                   |        | transactions.csv      | CSV-Datei    | 2 KB  |
|                                                                   |        | transactions_tse.csv  | CSV-Datei    | 2 KB  |
|                                                                   |        | transactions_vat.csv  | CSV-Datei    | 1 KB  |
|                                                                   |        | tse.csv               | CSV-Datei    | 2 KB  |
|                                                                   |        | vat.csv               | CSV-Datei    | 1 KB  |

#### Daten auf USB Stick kopieren:

- 1. Besorgen Sie sich einen USB Stick, mind. 4GB
- 2. Kopieren Sie folgende Verzeichnisse auf diesen Stick
- a. C:\KASSE\_EU\TAR-Export\[Datum] bei Getränkeversion C:\DRINK\_EU\TAR-Export\[Datum]
- b. Datei "Export.tar" aus C:\KASSE\_EU\ bei Getränkeversion C:\DRINK\_EU\
- c. C:\KASSE\_EU\DSFinV\_EXPORT\[Aktuelles\_Datum] bei Getränkeversion C:\DRINK\_EU\DSFinV\_EXPORT\[Aktuelles\_Datum]

Händigen Sie diesen USB-Stick Ihrem Steuerberater oder Betriebsprüfer aus.

### Hinweis auf fehlerhafte Unterlagen des BFM

Anmerkung: Wir haben mehrfach versucht Kontakt mit dem BFM aufzunehmen, leider ohne Erfolg. Unserem Eindruck nach, haben diese Behörden dort keinen Ansprechpartner um diese Fehler zu melden. Wir können aber nur so fehlerfrei sein, wie die Vorlagen des BFM.

z.B.: Hinweis auf einen massive Fehler in den Originaluntgerlagen des BFM

z.B.: Ungültige Signatur auf Seite 111 der Originaluntgerlagen des Vorlagenkatalogs des BFM von 2022. Seite 111, DsFin-V-K 2.2 (Nur 1 Fehler von mehreren)

Kann mit <u>www.kasse-qr-code-test.de</u> auf Gültigkeit geprüft werden.

Unsere QR Codes hingegen sind gültig, trotzdem bitte jederzeit überprüfen, da Windows Updates und Virenscanner Einfluss ausüben könnten.

V0;955002-00;Kassenbeleg-V1;Beleg^0.00\_2.55\_0.00\_0.00\_0.00^2.55:Bar; 18;112;2019-07-10T18:41:04.000Z;2019-07-10T18:41:04.000Z;ecdsa-plain-SHA256;unixTime;MEQCIAy4P9k+7x9saDO0uRZ4E18QwN+qTgYiv1DIaJIMWRiuAiAt+s aFDGjK2Yi5Cxgy7PprXQ500seRgx4ltdpW9REvwA==;BHhWOeisRpPBTGQ1W4VUH95TXx2 GARf8e2NYZXJoInjtGqnxJ8sZ3CQpYgjI+LYEmW5A37sLWHsyU7nSJUBemyU=

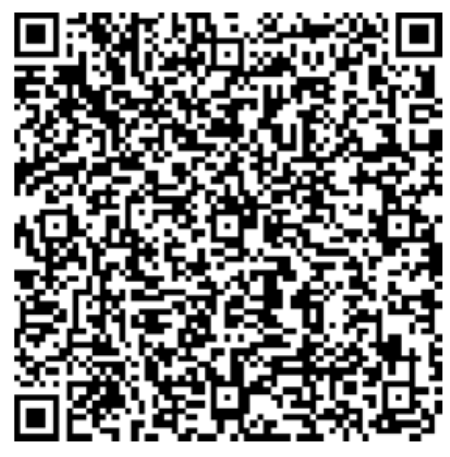

z.B.: Ungültige Signatur auf Seite 111 der Originaluntgerlagen des Vorlagenkatalogs des BFM. Seite 111, DsFin-V-K 2.2

Kann mit www.kasse-qr-code-test.de auf Gültigkeit geprüft werden.

Unsere QR Codes hingegen sind gültig, trotzdem bitte periodisch überprüfen, da Windows Updates und Virenscanner Einfluss ausüben könnten.